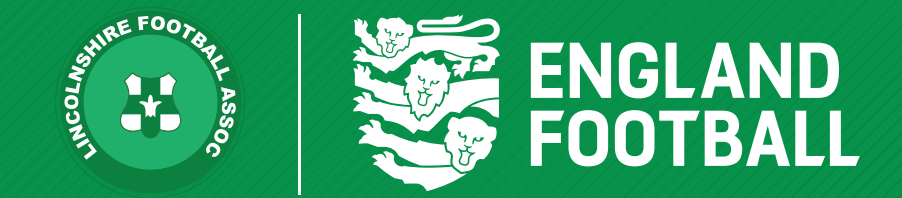

# ADDING A PARENT/ CARER FAN RECORD

'ONE LINCOLNSHIRE COMMUNITY, UNITED AND INSPIRED BY THE POWER OF FOOTBALL'

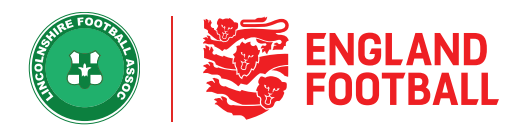

## Step one - In the "All Players' tab, click on the player you wish to add the Parent/Carer too

| Q₀ Add Parent / Carer Add to team ☐ Detach Player ✓ Edit                                                                                    | Details Registrations                                            |                               |
|----------------------------------------------------------------------------------------------------|------------------------------------------------------------------|-------------------------------|
|                                                                                                    | <b>Q</b> Add Parent / Carer Add to t                             | 🗍 Detach Player 🗹 Edit Player |
| PERSONAL DETAILS CONTACT DETAILS                                                                                                    | CONTACT DETAILS                                                  |                               |
| DOB     25 Dec 2010 (10)     Address     Deepdale Lane       Gender     Male     Nettleham       Nationality     -     Postcode     LN2 2LL | 2010 (10) Address Deepdale Lane<br>Nettleham<br>Postcode LN2 2LL |                               |

### **Step Two** - Select "Search Parent / Carer"

| <           | Player Details   | Registrations |                         |               |
|-------------|------------------|---------------|-------------------------|---------------|
|             |                  |               | 🚱 Add Parent / Carer    | Add to team   |
| PERSONAL D  | ETAILS           |               | 🔒 Create Parent / Carer | ILS           |
|             |                  |               | Q Search Parent / Carer |               |
| DOB         | 25 Dec 2010 (10) |               |                         | Deepdale Lane |
| Gender      | Male             |               |                         | Nettleham     |
| Nationality | -                |               | Postcode                | LN2 2LL       |
| FAN ID      | 65609007         |               |                         |               |
|             |                  |               |                         |               |

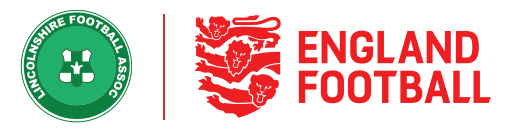

**Step Three** - Enter the parent / carer details (first name and last name, date of birth and gender) This will bring up the parent / carer details, ready for you to attach. Click select next to the parent / carer and click confirm.

| SEARCH NEW PARENT / CARER |         |              |          |  |
|---------------------------|---------|--------------|----------|--|
| FIRST NAME*               |         | SURNAME*     |          |  |
| Kersten                   |         |              |          |  |
| DATE OF BIRTH*            |         | GENDER       |          |  |
|                           | Ē       | Female       | •        |  |
| 1 Adults Found            | Q Searc | h All Adults |          |  |
| Player Name 🔺             | Age 🖨   |              |          |  |
| Kersten                   |         |              | Salactad |  |

LINCOLNSHIRE FA - 'ONE LINCOLNSHIRE COMMUNITY, UNITED AND INSPIRED BY THE POWER OF FOOTBALL'

#### / ADDING A PARENT/ CARER FAN RECORD

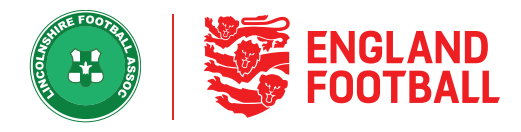

### **Step Four** - This will now show the Parent / Carer added to the record.

| ¢                                      | Raye Orlan.        | Registrations |                             |                                                             |
|----------------------------------------|--------------------|---------------|-----------------------------|-------------------------------------------------------------|
|                                        |                    |               |                             | 🗛 AddBarent/Carer 📄 Additionan 📋 Delach-Player 📝 Bdd Player |
| PERSONAL                               | DETAILS            |               | CONTACT                     | DETAILS                                                     |
| DOB<br>Gander<br>Nationality<br>PAN ID | Male<br>DNGLAND    |               | Address<br>Poetcode         |                                                             |
| EMERGENC                               | Y CONTACT          |               |                             |                                                             |
| Name<br>Phone                          | -                  |               |                             |                                                             |
| CONNECTER                              | D PARENTS / CARERS | elbe          |                             |                                                             |
| Name                                   |                    |               | Contact Details             | Emergency Contect 0                                         |
| •                                      | Certain.           |               | An the application of a set | Use as Emergency Eantact                                    |
|                                        |                    |               |                             |                                                             |

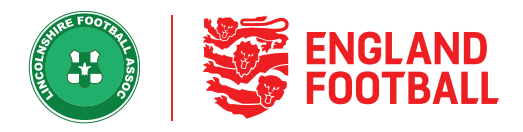

# **CREATING A PARENT / CARER**

Step One - In the "All Players' tab, click on the player you wish to add the Parent/Carer too

| <             | Player Details           | Registrations |                             |                            |               |               |
|---------------|--------------------------|---------------|-----------------------------|----------------------------|---------------|---------------|
|               |                          |               | <b>Q</b> Add Parent / Carer | Add to team                | Detach Player | 🚺 Edit Player |
| PERSONAL D    | ETAILS                   |               | CONTACT DE                  | TAILS                      |               |               |
| DOB<br>Gender | 25 Dec 2010 (10)<br>Male |               | Address                     | Deepdale Lane<br>Nettleham |               |               |
| Nationality   | -                        |               | Postcode                    | LN2 2LL                    |               |               |
| FAN ID        | 65609007                 |               |                             |                            |               |               |

#### Step Two - Select "Search Parent / Carer"

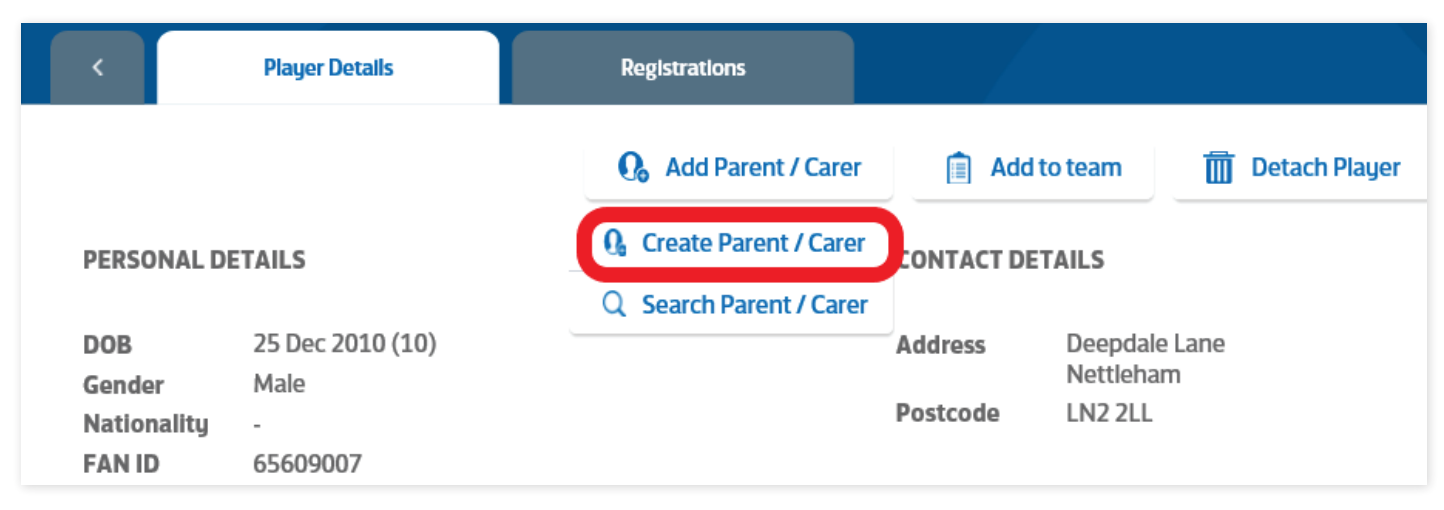

LINCOLNSHIRE FA - 'ONE LINCOLNSHIRE COMMUNITY, UNITED AND INSPIRED BY THE POWER OF FOOTBALL'

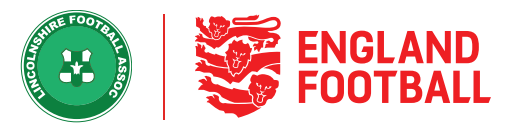

Step Three - Add in the Parent/ Carers details and click "Create Carer"

| To reduce duplicates, please     Always first use the email capt     record | only create new adult records!<br>ture tool rather than creating a new adult |
|-----------------------------------------------------------------------------|------------------------------------------------------------------------------|
| FIRST NAME*                                                                 | SURNAME*                                                                     |
| Test                                                                        | Number-Four                                                                  |
| DATE OF BIRTH*                                                              | GENDER*                                                                      |
| Choose Date                                                                 | Choose Gender 🔹                                                              |
| EMAIL ADDRESS*                                                              | POST CODE*                                                                   |

LINCOLNSHIRE FA - 'ONE LINCOLNSHIRE COMMUNITY, UNITED AND INSPIRED BY THE POWER OF FOOTBALL'

#### / ADDING A PARENT/ CARER FAN RECORD

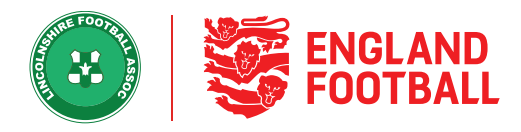

### **Step Four** - You will then see the Parent/Carer on the record

| <     | Player Details                  | Registrations                         |            |                          |
|-------|---------------------------------|---------------------------------------|------------|--------------------------|
| Phone |                                 |                                       |            |                          |
| CONNE | CTED PARENTS / CARERS           | HIDE                                  |            |                          |
| Nam   | e                               | Contact Detai                         | ls         | Emergency Contact 🕧      |
|       | Test<br>Number-Four<br>67439804 | testnumberfour<br><b>01522 678945</b> | @gmall.com | Use as Emergency Contact |